## ENIGMA type-V用iOSアプリインストール方法

ENIGMA type-V 用 iOS アプリは従来の Enigma / Enigma Fireplus の iOS アプリとインストール方法が変更になっています。この説明書をよくお読みになりアプリをインストールしてください。

従来の Enigma/Enigma FirePlus は機種ごとの有料アプリをリリースしていましたが、Enigma type-V 用アプリは 従来の Enigma/Enigma Fireplus とは異なり機種ごとのアプリはありません。まず APP Store より Enimga type-V アプリ(無料)をインストール後、アプリ内で機種毎のバイクモデル(有料)を購入し機種選択をします。

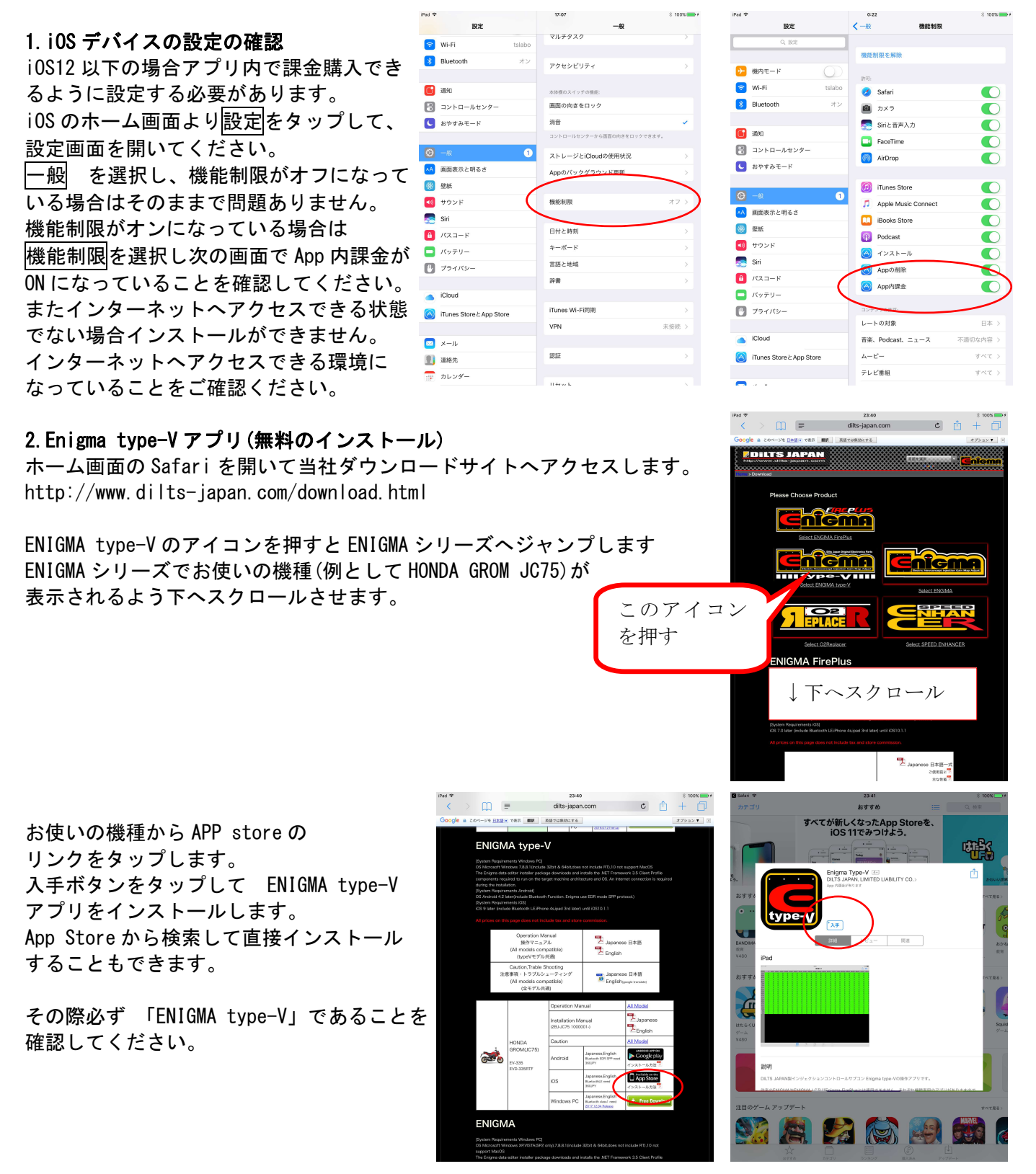

 8. ENIGMA type-V アプリの起動 インストールが完了するとホーム画面に ENIGMA type-V のアイコンが表示されますので、 タップします。
ENIGMA type-V アプリが起動し、運転状況画面が 表示されます。

この時点では、FREE TRIAL 版となっており それぞれの機種専用になっていません。 当社が発売しているすべての ENIMGA(iOS 対応版) 及び ENIGMA type-P, ENIGMA type-V へ接続することができ、 タコメータと TPS のみ表示することが できますのでお使いの機種が通信可能か

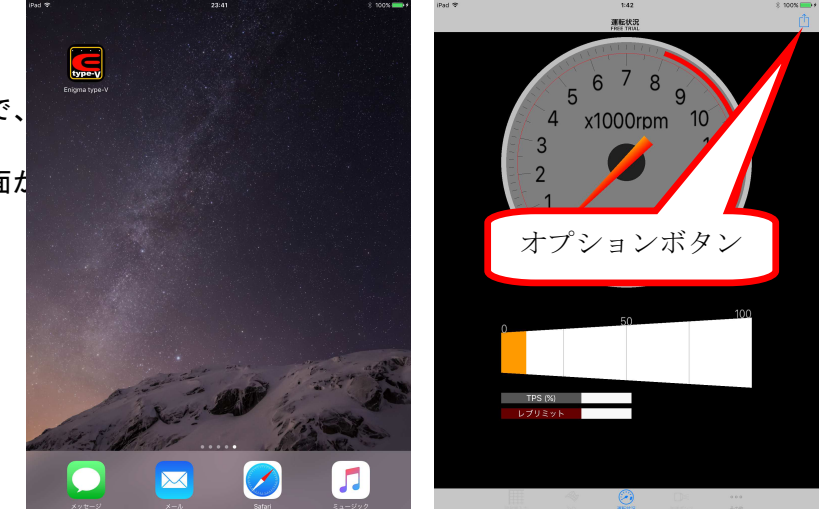

どうかのテストに使用できます。(TPS は TPS 設定を行っていない ENIGMA の場合正しく表示されないことがあり ます)。温度表示や開閉率表示、リミッターの設定、TPS 設定、燃料増量値の修正、加速ポンプ等の変更はできま せん。Enigma FirePlus や Enigma LC へは接続できません。

通信テストを行うにはオプションボタンより「ENIGMA へ接続」をタップして、表示された Enigma を選択します。

## 4. 各機種用バイクモデルの有料購入

Enimga type-V 専用メニューのその他ボタンを タップして出てくる、「モデル選択」をタップ してください。 画面の下半分に購入可能な機種の一覧が 表示されます。購入可能なバイクモデルには 金額が表示されます。 必要な機種(例 GROM JC75)の行をタップして ください。 間違って購入した場合払い戻し等は できませんので機種を間違えないように ご注意ください。

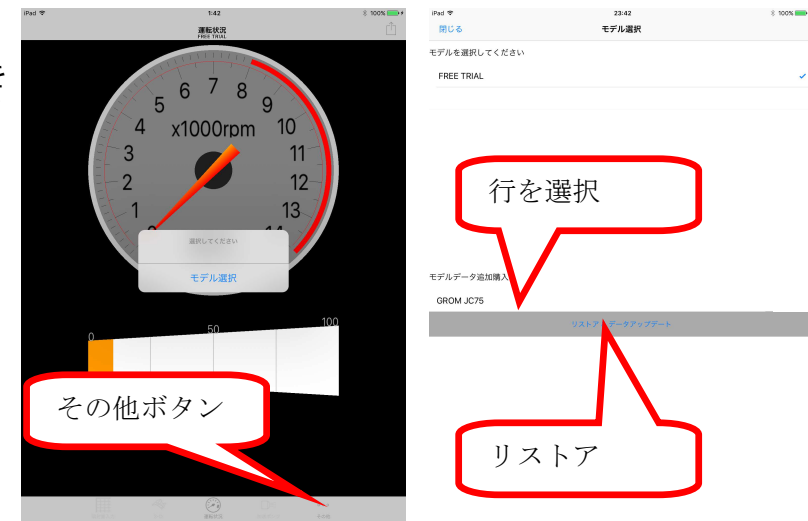

## APP storeの承認などが終了して正しく

購入すると、画面上部で機種切り替えができるようになります。

アプリをアンインストールした場合や機種変更等を行ったときに、App ID さえ同じであれば、リストア&ダウン ロードをタップすれば購入済みのバイクモデルを再度無料で使用することができます。ただし増量や加速ポンプ のデータ等データを引き継ぐことはできませんので、ENIGMA type-V を介してデータをやり取りしてください。 アプリをアンインストールするとスマホ内部に保存したデータも消えてしまうのでご注意ください。

## 5. 機種の切り替え

購入した機種は画面上部に表示されるので、お使いの機種名(例 GROM JC75) の行を選択してください。機種切り替えの際、増量や加速ポンプ等の画面に 表示されているデータは消去されますので、必ず機種切り替えの前には データ保存するようご注意ください。保存したデータはそれぞれの機種に 変更するとその機種のみのデータが一覧に表示されます。

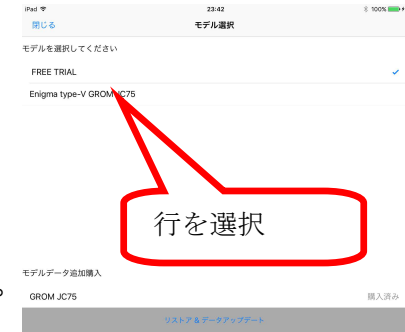

機種切り替えを行うと、ENIGMA type-V のすべての機能が使用可能となります。 機種切り替え後は選択した機種としか通信できません。

ENIGMA type-Vの機能につきましては、ENIGMAの取扱説明書が当社ホームページ ダウンロードにありますので、そちらをお読みください。